## Wichtige Information zur Einrichtung von Webuntis / UntisMobile

# A) Schüleraccounts

Mit jedem Schüleraccount ist gleichzeitig auch ein Account beim Messenger-Dienst Sdui verknüpft.

Der Zugang ist aus der Untis-Mobile App, dem Browser (webuntis.com) oder direkt über die Sdui-App möglich.

Sdui ermöglich die Kommunikation zwischen Lehrern und Schülern.

# B) Elternaccounts

Diese Accounts gelten NUR für Webuntis und damit NUR für die Untis-Mobile-App.

# Die Nutzung von Sdui ist nicht möglich!

Über Untis (Untis-Mobile, webuntis.com) ist das Einsehen der Stundenpläne möglich und die Abwesenheitsmeldung der eigenen Kinder erfolgt dort. Dazu wählen Sie in der App unten links den Bereich "Start" aus, anschließend den Menüpunkt "Meine Abwesenheiten". Dort lässt sich über das weiße Pluszeichen (oben rechts) eine neue Abwesenheit eintragen.

Gleichzeitig sehen Sie dort die Auflistung aller bisherigen Abwesenheiten Ihres Kindes.

Zusätzlich stellt die Untis-Mobile-App über die Funktion "Mitteilungen" im unteren Bildschirmbereich eine Kommunikationsmöglichkeit mit den Lehrern zur Verfügung.

Übersicht Funktionalität Webuntis / Sdui:

#### Schuljahr 2023 / 24: Sdui Messenger Nutzer: Lehrer, Schüler, Nutzer: Lehrer, Schüler Erziehungsberechtige (neu!) keine Erziehungsberechtigte!! Schüler: Stundenplan Schüler: Erziehungsberechtigte: Chat-Funktion Stundenplan Umfrage-Funktion Mitteilung (Lehrer) Datei-Ablage (Cloud) Krankmeldung Kind News (entspricht der Mitteilungsfunktion in Untis-Mobile)

**WICHTIG:** Die Software <u>Sdui</u> besitzt grundsätzlich eine größere Funktionalität (z.B. Stunden- Vertretungsplan, Elternkommunikation.....), aber in der Untis-Version können nur die oben beschriebenen Funktionen genutzt werden. Leider sind (noch) alle Anleitungen bei <u>Sdui</u> auf die Vollversion bezogen, so dass nicht alles, was dort beschrieben wird funktioniert bzw. zu finden ist.

### Die eigene Emailadresse im Profil hinterlegen

Nach der ersten Anmeldung bei Webuntis / UntisMobile muss unbedingt eine Emailadresse im Nutzerprofil hinterlegt werden, sonst kann das Passwort nicht mehr selbst zurückgesetzt werden.

#### Unbedingt die folgenden Schritte durchführen:

1. Browser öffnen und die Seite

https://borys.webuntis.com/WebUntis/index.do#/basic/login

aufrufen.

- 2. Dort die Zugangsdaten eintragen.
- 3. Button Login anklicken. Es öffnet sich die Startseite und in der linken unteren Ecke findet man, mit einem Kreis gekennzeichnet, das Benutzerprofil (grün markiert). In diesem Beispiel heißt der Nutzer "admin".
- News von Untis Feedback geben -Q- $\left[ \cdot \right] \xrightarrow{}$ Abmelden C Administration (admin) Ein Klick auf das Profilsymbol öffnet ein Fenster, in dem 0 die Emailadresse eingetragen werden kann. Benachrichtigungen über neue Mitteilungen per E-Mail erhalten Dort lässt sich auch das Passwort ändern, falls Benachrichtigungen des Aufgaben- und Ticketsystems erhalten gewünscht. Mein Unterricht O Unterricht Klassen Nach dem Eintrag bitte Speichern anklicken! Mit dieser Emailadresse und dem Nutzernamen lässt sich ein "vergessenes" Passwort jederzeit zurücksetzen. peichern Passwort ändern

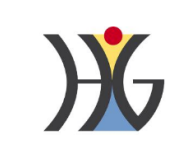

WebUntis Login

| 1                   | Office 365 Anmeldung |         |
|---------------------|----------------------|---------|
|                     | oder —               |         |
| Benutzerna<br>admin | ame                  |         |
|                     |                      |         |
| asswort             | ••••                 | $\odot$ |
|                     |                      |         |
| Login               |                      |         |
|                     |                      |         |

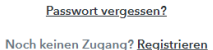

# Problem: Ich habe mein Passwort bei Webuntis vergessen. Was ist zu tun?

1. Aufrufen der folgenden Internetadresse:

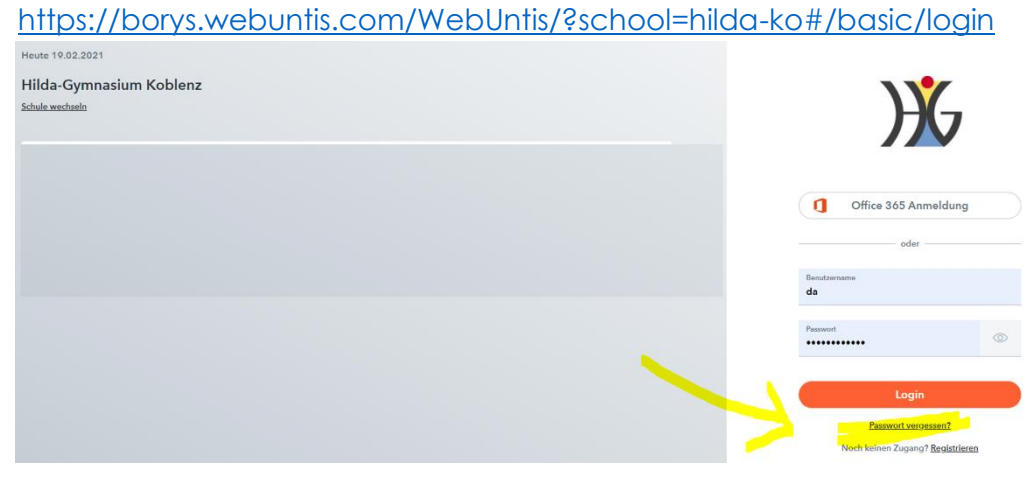

2. Den gelbmarkierten Link "Passwort vergessen?" anklicken. Es erscheint auf der rechten Seite diese Ansicht.

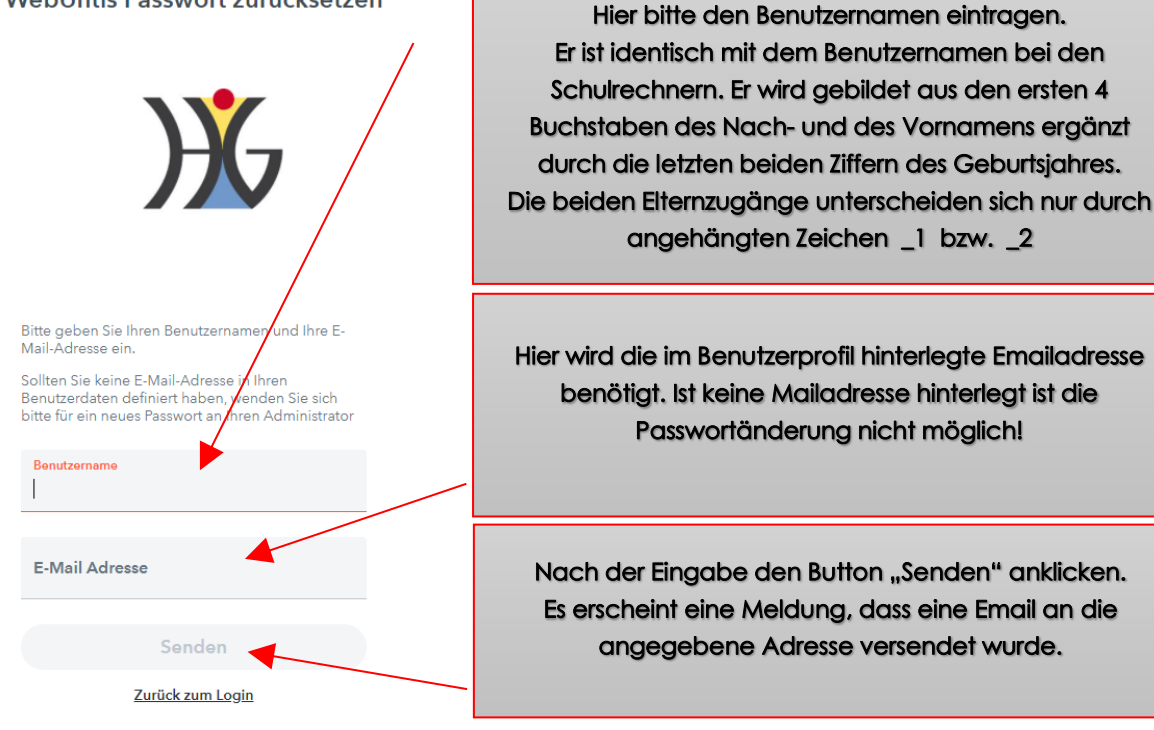

WebUntis Passwort zurücksetzen